## Outlook 2013:

 http://office.microsoft.com/en-in/outlook-help/export-or-back-up-messages-calendar-tasksand-contacts-HA102809683.aspx

# Outlook 2010:

 http://office.microsoft.com/en-in/outlook-help/export-outlook-items-to-an-outlook-data-filepst-HA102534110.aspx

## Outlook 2007:

 http://office.microsoft.com/en-in/outlook-help/export-outlook-items-to-a-personal-folders-filepst-HA102538007.aspx

## Apple mail:

• Extracted from: http://support.apple.com/kb/ht2980#mail

## To manually back up Mail messages (emails)

To back up entire mailboxes (where Mail stores messages), such as your Inbox, follow these steps:

- 1. Quit Mail if it's open.
- 2. From the Finder's Go menu, choose Home.
- 3. Open the Library folder.
- 4. Copy the folder "Mail" to your backup location, such as a different volume or burnable disc. Important: Do not remove the Mail folder from ~/Library. If you're backing up to the same volume, hold the Option key as you drag the folder to make a copy instead of moving it (a "+" cursor appears).

### ThunderBird:

Copying Mail to a Local Folder

- 1. Create new folder locally
  - To copy e-mails locally you must first create a local folder.
  - In the left pane of the Thunderbird window select Local Folders.
  - Go to the File menu, click New, and then click Folder.
  - Next, Assign the folder a name, and then select Local Folders
  - Click on the OK button to create the folder.
- 2. Move e-mail to new local folder
  - Now, select the e-mail messages that you wish to move offline and have saved in your local folder.

- Once selected (highlighted), right-click on the PC or Control+Click on the Mac and select Copy To,
- $\circ$   $\;$  Then select Local Folder, then select the new folder.

OR

• Install the following Addon in Thunderbird and restart the client.

https://addons.mozilla.org/en-US/thunderbird/addon/importexporttools/

• In thunderbird client, right click on the account , click ImportExportTools , select "Export all the folders ( with structure )", select OK.